第一步:登录网址<sup>top↑</sup> 登录杭州市小客车总量调控管理信息系统网站: http://xkctk.hzcb.gov.cn 第二步:用原有手机号码或申请编码登入增量申请系统,仔细阅读温馨提示<sup>top↑</sup> 杭州市小客车总量调控管理信息系统 ŤΩ □ 申请流程说明 + 增量指标申请 → 更新指标申请 ○ 状态查询 🗌 政策咨询 众 竞价平台 ■ 管理规定 + 増量 更新 ● 个人 ◎ 企业 ◎ 社会组织、其他组织 ⊙ 公布栏 **>>** 更多 手机号码 ▼ • 杭州市小客车县(市)指标配置管理办法 2015-11-20 密码: • 2015年11月竞买人参与竞价日历图 2015-11-10 验证码: WKt4 • 2015年11月杭州市小客车增量指标竞价公告 2015-11-10 忘记密码? 填报 🗎 容录 9 • 关于2015年11月杭州市小客车增量指标配置数量的公告 2015-11-08 • 关于"五证合一"登记制度实施后企业指标申请和信息变更等事项的公告 2015-11-05 ⊙ 办事指南 >> 更多 ⊙ 新闻转载 **>>** 更多

第三步:固定时间段内开放了报名参加县(市)摇号功能,如果申请人报名参加县(市) 摇号,请点击【我要申请】补全参加摇号的县(市)信息,反之则不要进行任何操作。<sup>top↑</sup>

| <b>」</b> 填服说明 <b>》</b> []                           |                                           | 信确认 🔊 😥 完成申请                                                                                                    |
|-----------------------------------------------------|-------------------------------------------|----------------------------------------------------------------------------------------------------|
| 人增量(本市户籍人员)                                         |                                           | 我的申请  <b>取消申请</b>  修改密码 修改手机                                                                                     |
| 温馨提示:请自行查询资格审核、摇号及竞价配                               | 置结果。指标有效期为6个月。;                           | 逾期未使用的,视为放弃指标。逾期未使用以摇号方                                                                                          |
| 式取得的指标的,自有效期届满次日起,两年内<br>温馨提示: 【和若略】,您好!当前日期可打      | 不得申请增量指标。<br><mark>8名参加县(市)摇号,若您</mark> 参 | さか县(市)揺号,请点击 我要申请 来【提                                                                                            |
| 交报名申请】;若您不参加,请不要进行任何                                | 可操作。                                      | A STREET AND A STREET AND A STREET AND A STREET AND A STREET AND A STREET AND A STREET AND A STREET AND A STREET |
| 个.                                                  | 人小客车增量指标电<br>(本市户籍人员)                     | ]请表                                                                                                    |
| 由违矩风.                                               | 申请状态                                      |                                                                                                    |
| 申请人姓名:                                              | 性别:女                                      | 出生日期:                                                                                                    |
| 申请类型: <mark>摇号</mark><br>是否参加县(市)摇号: <mark>否</mark> |                                           |                                                                                                    |
| 证件类型: 居民身份证                                         |                                           |                                                                                                    |
| 证件号码:                                               | BUTTSET                                   |                                                                                                    |
| 申请日期:<br>本人名下是否有在本市登记的小客车:                          |                                           |                                                                                                    |
| 申请驾照时使用的证件类型:居民身份证                                  |                                           |                                                                                                    |
| 机动车驾驶证证号:<br>机动车驾驶证档案编号·                            |                                           |                                                                                                    |
| 准驾车型:                                               |                                           |                                                                                                    |
| 是否本地驾照:                                             |                                           |                                                                                                    |
| 手机号码:                                               |                                           |                                                                                                    |
| 固定电话:                                               |                                           |                                                                                                    |
| 电子邮箱:                                               |                                           |                                                                                                    |
| 111九店112111:                                        |                                           |                                                                                                    |
|                                                     |                                           |                                                                                                    |

备案号:浙ICP备 05032714号

## 第四步:补全参加摇号的县(市)信息<sup>top↑</sup>

在申报填写界面,认真仔细阅读各提示,如实填写相应信息。并阅读页面下的提示,信息确 认填写无误后点击【下一步】,如想重新选择身份类型点击【返回】。信息中除了"电子邮 箱"外其他字段都为必填项,所以请务必如实填写。下图为固定时间段内开放了报名县(市) 摇号功能

| <b>↓</b> 填振说明 <b>》</b> |                           | 短信确认 👂    |                    | 完成申请                    |
|------------------------|---------------------------|-----------|--------------------|-------------------------|
| 人增量指标申请(本市户籍人员)        |                           |           |                    | 申请流程 办事指南 返回            |
| 申请人姓名:                 |                           |           |                    |                         |
|                        | ◎揺号 ◎竞价                   |           |                    |                         |
| 是否参加县(市)摇号:            | <ul> <li>●是 ◎否</li> </ul> |           |                    |                         |
| 参加摇号的县(市);             | ◎临安市 ◎建德市 ◎桐庐             | ] ◎淳安县    |                    |                         |
|                        | ◎男 ◎女                     |           |                    |                         |
|                        | 居民身份证                     |           |                    |                         |
|                        |                           |           |                    | ]                       |
| 出生日期:                  | 2014 ▼年 01 ▼月 01          | T         |                    |                         |
|                        | ◎居民身份证 ◎军官证 ◎-            |           | 木正                 |                         |
|                        |                           |           |                    |                         |
|                        |                           |           |                    |                         |
| 1149千马驶证闫朱埔方:          |                           |           |                    |                         |
| 准驾车型:                  | ■大型客车(A1)                 | ■牵引车(A2)  |                    | ■城市公交车(A3)              |
|                        | □中型客车(B1)                 | ■大型货车(B2  | 2)                 |                         |
|                        | □小型汽车(C1)                 | □小型目列扫汽   | 牛(C2)<br>刑白动挡封す    | □1版速载员次半(C3)<br>5汽车(C5) |
|                        | □                         | □         | 至口4/)」140f<br>车(E) |                         |
|                        | ■轮式自行机械车(M)               | □无轨电车 (N) | )                  | □有轨电车(P)                |
| 是否本地驾照:                | ◎是 ◎否 (请按实际               | 情况填写,以便交往 | 管部门核实)             |                         |
|                        | ◎是 ◎否                     |           |                    |                         |
|                        |                           |           |                    |                         |
|                        | -请选择- ▼                   |           | <br>               |                         |
|                        |                           |           |                    |                         |

主办: 杭州市交通运输局 建设管理、技术支持: 杭州市综合交通信息中心 咨询电话: 12328 备案号: 浙ICP备 05032714号

| 点言 | ₽ <b>(</b> ) | 下一     | 步】                   | 后,                                  | 进              | 入"信      | 自息和   | 确认  | 页面    | ĵ",  | 确认     | (填) | 写所   | 有信   | 息无           | 误,         | 然周  | 言点言 | 击【     | 确认] |     |
|----|--------------|--------|----------------------|-------------------------------------|----------------|----------|-------|-----|-------|------|--------|-----|------|------|--------------|------------|-----|-----|--------|-----|-----|
| 弾  | 出            | 提      | 不                    | 框                                   | ,              | 点        | 击     | L   | 崅     | 定    | 1      | 后   | 迸    | 人    | 短            | 信          | 傰   | 认   | 界      | 囬   | 0   |
|    |              |        |                      |                                     |                |          |       |     |       |      |        |     |      |      |              |            |     | -   |        |     |     |
| -  | C            | 5      | 杭                    | 州市                                  | 「小             | 客车       | 总     | 量词  | 凋招    | 管    | 理信     | 息   | 系约   | ŧ    |              | Ê          |     | J   | TΩ     | 1   |     |
|    |              | U      |                      |                                     |                |          |       |     | -     | -    | Alex   |     | and  | Vett |              | 101 11     |     |     |        |     | No. |
|    |              |        |                      |                                     |                |          |       | 1   |       |      |        |     |      |      |              | (C) Minard |     |     |        |     |     |
|    |              |        |                      |                                     |                | 填报说明     | 8     | e?  | 申报均   | 辑 🎗  | B      | 」短  | 言确认  | >    | $\checkmark$ | 完成申        | 请   |     |        |     |     |
|    | ♦ 个,         | 人增量排   | 皆标申请                 | 青(本市)                               | □籍人            | 员)       |       |     |       |      |        |     |      |      |              | 申i         | 请流程 | 办事指 | 南   返I | 可首页 |     |
|    |              | ŧ      | 请人姓                  | 名:                                  | 10             |          |       | 性别: | 男     |      |        |     | 出生   | 日期:  | -            |            |     |     |        |     |     |
|    |              | 申是参    | 请类型<br>否参加<br>加摇号    | : <mark>摇号</mark><br>县 (市)<br>的县 (ī | · 揺号:<br>市): I | 是<br>協安市 |       |     |       |      |        |     |      |      |              |            |     |     |        |     |     |
|    |              | 证<br>本 | [件类型<br>[件号码<br>[人名下 | : 居民<br>:<br>是否有有                   | 9份证<br>在本市3    | 登记的小智    | 客车: 否 | à   |       |      |        |     |      |      |              |            |     |     |        |     |     |
|    |              | 申机     | i请驾照<br>l动车驾         | 时使用的<br>驶证证 <sup>呈</sup>            | ∩证件续<br>号:     | 类型: 居門   | 民身份证  | E   |       |      |        |     |      |      |              |            |     |     |        |     |     |
|    |              | 机      | 山车驾                  | 驶证档题                                | 髹编号:           |          |       |     |       |      |        |     |      |      |              |            |     |     |        |     |     |
|    |              | 准      | 驾车型                  | :                                   | -              |          |       |     |       |      |        |     |      |      |              |            |     |     |        |     |     |
|    |              | 是      | 否本地                  | 驾照: 九                               | Ē              |          |       |     |       |      |        |     |      |      |              |            |     |     |        |     |     |
|    |              | 在      | 杭居住                  | 地址:                                 |                |          |       |     |       |      |        |     |      |      |              |            |     |     |        |     |     |
|    |              | 电      | 子邮箱                  | :                                   |                |          |       |     |       |      |        |     |      |      |              |            |     |     |        |     |     |
|    |              | 由      | 3编:31                | 0000                                |                |          |       |     |       |      |        |     |      |      |              |            |     |     |        |     |     |
|    |              |        |                      |                                     |                |          |       | Ŀ   | 一步    |      | 确ì     | K . |      |      |              |            |     |     |        |     |     |
| -  |              |        |                      |                                     | È              | 办: 杭州市   | 交通运输  | 调   | 建设管理、 | 技术支持 | 恃: 杭州市 | 综合交 | 通信息中 | 心 咨询 | 电话: 12       | 328        |     |     |        |     | -   |

备案号:浙ICP备 05032714号

## 第五步:完成申请<sup>top↑</sup>

点击【提交】后系统提示"申请成功",表示数据已经提交到系统后台。完成数据申报后,点 击【打印】直接打印申请表单,点击【下载】保存申请表单。

| <b>公</b> 杭州市小客车总量道                                                                                                    | 周控管理信息                                                                   | 系统                                                        |                        |
|----------------------------------------------------------------------------------------------------|--------------------------------------------------------------------------|-----------------------------------------------------------|------------------------|
| ↓<br>撮服说明 》                                                                                                    | 申报填写 👂 🕒 短付                                                              | 信離认 📎 📈 完成申请                                              |                        |
| 个人增量(本市户籍人员)                                                                                                    |                                                                          | 我的申请   取消申请   修改密码   修改手持                                 | 11 退出系                 |
| 温馨提示:请自行查询资格审核、摇号及竞价配置<br>式取得的指标的,自有效期届满次日起,两年内不<br><mark>温馨提示:【彭任安】,您好!当前日期可报名</mark><br>交报名申请】,若您不参加,请不要进行任何提<br>个人 | 吉果。指标有效期为6个月。通<br>得申请增量指标。<br>参加县(市)摇号,若您参<br>作。<br>小客车增量指标申<br>(本市户籍人员) | 逾期未使用的,视为放弃指标。逾期未使用以摇<br>参加县(市)摇号,请点击  我要申请 来<br>〕<br>〕请表 | 号方<br>【 <mark>提</mark> |
| 申请编码:                                                                                                    | 申请状态:                                                                    |                                                           |                        |
| 申请人姓名:                                                                                                    | 性别:男                                                                     | 出生日期:                                                     |                        |
| 申请类型: 据号<br>是否参加县(市) 据号: 是<br>参加摇号的县(市): 临安市                                                                          |                                                                          |                                                           |                        |
| 证件类型:居民身份证<br>证件号码:                                                                                                   |                                                                          |                                                           |                        |
| 申请日期:<br>本人名下是否有在本市登记的小客车:否                                                                                           |                                                                          |                                                           |                        |
| 申请驾照时使用的证件类型:居民身份证<br>机动车驾驶证证号:<br>机动车驾驶证档案编号:<br>准驾车型:小型汽车(C1)<br>是否本地驾照:是                                           |                                                                          |                                                           |                        |
| 手机号码:<br>固定电话:<br>电子邮箱:<br>在抗居住地址:<br>邮 编:                                                                            |                                                                          |                                                           |                        |
|                                                                                                    |                                                                          | <b>●</b> 打印 ● T                                           | ·载                     |